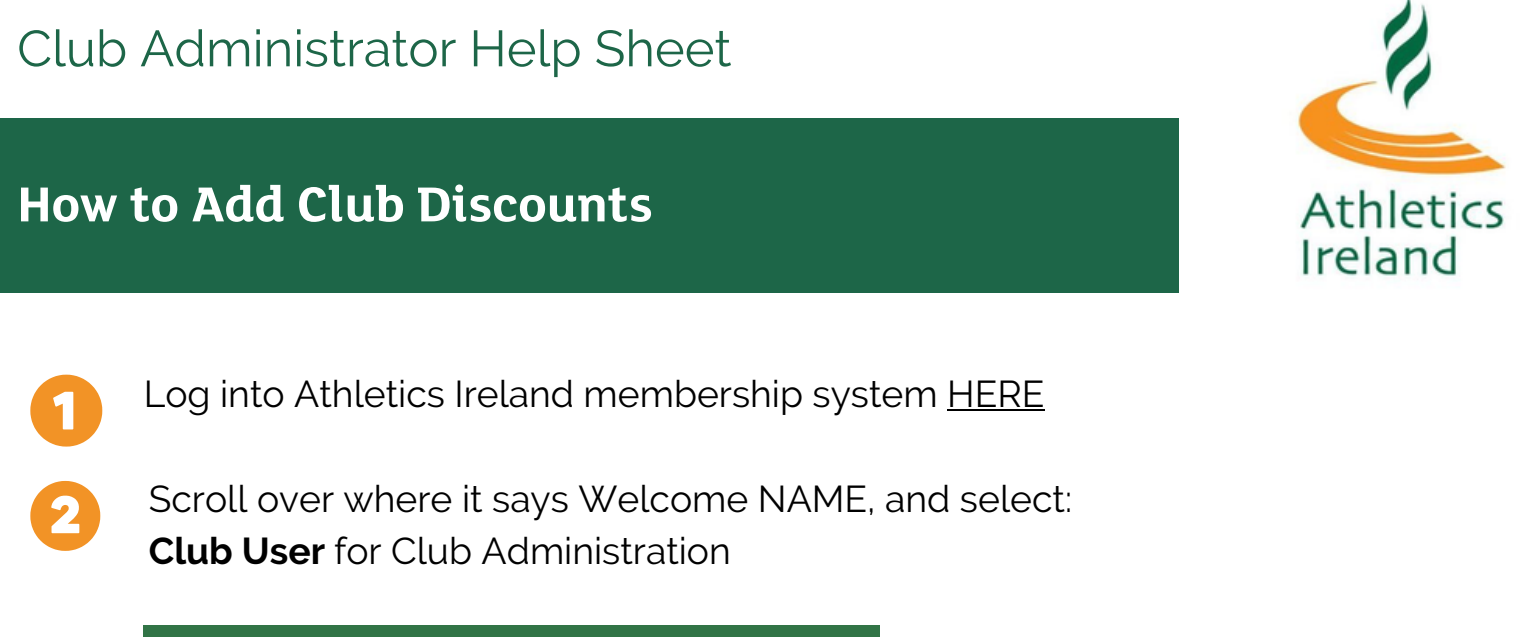

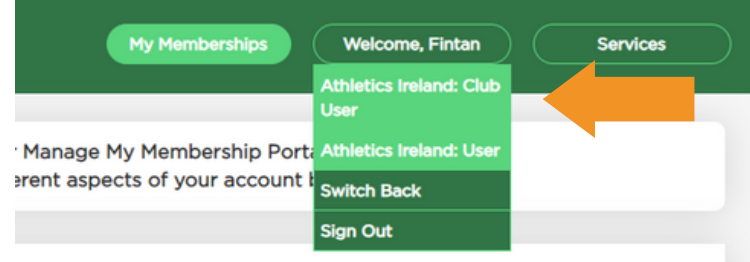

3

To add a product, in your Club Profile select Membership Settings and 'Create Group Discount'

| b Profile                        |                                                                         |                           |                     |            |                 |
|----------------------------------|-------------------------------------------------------------------------|---------------------------|---------------------|------------|-----------------|
| b Members (2)                    |                                                                         |                           |                     |            |                 |
| kers                             |                                                                         |                           |                     |            |                 |
| oorts                            | K Back K 🟠                                                              |                           |                     |            |                 |
| mbers<br>proval(New) 💰           | EDIT CLUB                                                               |                           |                     |            |                 |
| mbers<br>proval(In<br>(ment) (1) | General information Membership<br>Membership<br>collection Only collect | Athletics Ireland members | fficials Financia   | I Settings |                 |
| vervations                       | 2022 2021                                                               | membership and Adhietic   | s ireano membership |            |                 |
| nsfers 🧿                         | Products (Price below does                                              | NOT include Federati      | on fee)             |            |                 |
| mit Applications                 | Name                                                                    | Category                  | Year                | Price      | Actions         |
|                                  | Juvenile Membership                                                     | JUVENILE                  | 2022                | 30.00      | 🕼 Edit 🗙 Delete |
| ti Renewal                       | Senior Membership                                                       | SENIOR                    | 2022                | 40.00      | 🕼 Edit 🗙 Delete |
|                                  | Senior Competitive                                                      | SENIOR                    | 2022                | 75.00      | 🕃 Edit 🗙 Delete |
|                                  | Senior Competitive Membership                                           | SENIOR                    | 2022                | 55.00      | 🖸 Edit 🗙 Delete |
|                                  | Add new Product Group Discounts (Price b)                               | below does NOT includ     | e Federation fee)   |            |                 |
|                                  | Categories                                                              |                           | Final Price         | .e         | Actions         |
|                                  | Juvenile Members (age 3-17) : 2<br>Senior Members (age 18-99) : 2       |                           | 130.00              |            | Edit X Delete   |
|                                  | berner riensers (oge to so) i a                                         |                           |                     |            |                 |
|                                  | Juvenile Members (age 3-17) : 1<br>Senior Members (age 18-99) : 2       |                           | 100.00              |            | Edit 🗙 Delete   |

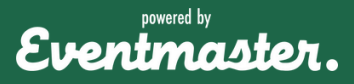

## Club Administrator Help Sheet

How to Add Club Discounts

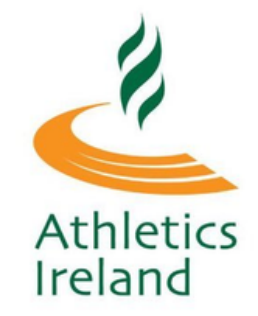

Discounts can be applied per category (Juvenile/Senior) by selecting 'category' inputting the quantities, Final Club Price and Save.

| Membership Categories<br>Discount by: O category                                      |          |
|---------------------------------------------------------------------------------------|----------|
| O products<br>Category                                                                | Quantity |
| Juvenile Members (age 3-17)<br>Min Category Price: 20.00<br>Max Category Price: 30.00 | 2        |
| Senior Members (age 18-99)<br>Min Category Price: 40.00<br>Max Category Price: 75.00  | 2        |
| Total products 120.00<br>amount                                                       |          |
| Final Club Price                                                                      |          |
| Save Close                                                                            |          |

Apply discounts to individual grouped products by selecting 'products' inputting the quantities, Final Club Price and Save.

| Product Products                              | Qua | intity |
|-----------------------------------------------|-----|--------|
| Juvenile Membership<br>Price: 30.00           | 1   | •      |
| Senior Membership<br>Price: 40.00             | 0   | ¥      |
| Senior Competitive<br>Price: 75.00            | 0   | •      |
| Senior Competitive Membership<br>Price: 55.00 | 1   | •      |
| Test<br>Price: 20.00                          | 0   | ¥      |
| Teachard                                      |     |        |

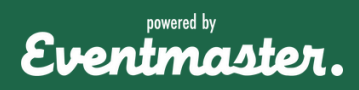

## How to Add Club Discounts

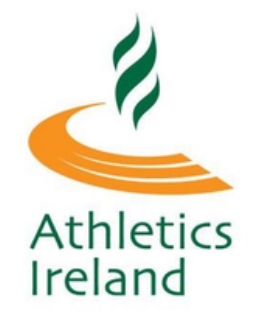

## Important Notices - Club Discounts

Club Products only create one membership. If you have a Family Club Product please delete this. Instead, group discounts can be set up using the steps above i.e. 2 Senior Memberships and 1 Juvenile, 1 Senior Membership and 3 Juvenile etc,.

In order for members to avail of a discount, all the products must be bought in same transaction. For example, if a Club has a discount of 2 Senior Memberships and 2 Juvenile memberships for €200, this will apply automatically at the checkout for people with this in their basket. However, if they register one child at the time of booking and then want to add another child at a later date. This is a separate transaction and the discount will not be applied.

If a discount is not pulling through on an order for any reason, as a Club Official you can go through the Multi Renew Process and Override the process. For new members, you also have the option to override the price at approval stage before sending the payment link.

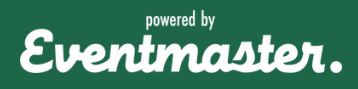